## **Resolving Printing Errors**

Albertan

1. Click on "Search" icon.

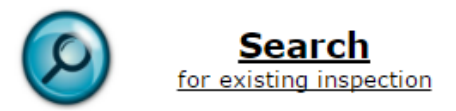

- 2. Find the inspection you want to change or update.
- 3. Click the "Open" link to view the inspection.

| Search Reset |                |             |                    |          |              |             |
|--------------|----------------|-------------|--------------------|----------|--------------|-------------|
| ar ŧ         | Started +      | Completed + | Type +             | Status + | Technician + | Action      |
| 012          | 10 Aug<br>2016 |             | Out of<br>Province | Active   | A0001        | <u>Open</u> |
| 994          | 5 Aug 2016     | 5 Aug 2016  | Out of<br>Province | Passed   | A0001        | Open        |

4. Click the "Back" button to navigate to the Record of Inspection Page.

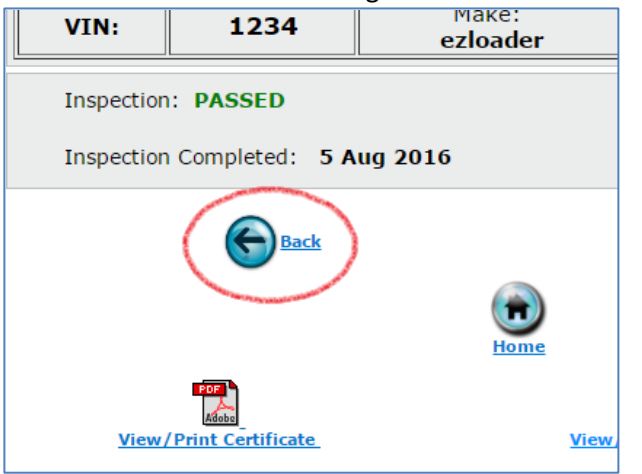

5. Add a period (".") to any note field.

|                               |                               | FUIU                                      |
|-------------------------------|-------------------------------|-------------------------------------------|
|                               |                               |                                           |
|                               | Commercial Vehicle Record of  | Inspection, Truck and                     |
| 1.5 Clutch and Clutch Fedal   | 000                           | Train System                              |
| 1.6 Engine/Transmission Mount | $\odot \circ \circ$           | ) 1.12 Gasoline or Di                     |
| 1.7 Engine/Shut Down          | $\odot$ $\bigcirc$ $\bigcirc$ | 1.13 Pressurized or<br>& LNG) * SEE APPEN |
| Notes                         |                               |                                           |
| •                             |                               |                                           |
| $\mathbf{v}$                  |                               |                                           |
|                               |                               |                                           |
| APPENDIX "A"                  |                               |                                           |
|                               | <u>P F NA</u>                 |                                           |
|                               |                               |                                           |

6. Click the "Next" button to get back to the final page.

| $\circ$         | 2.6 | Powertrain Warning Lamps | • •          |   |
|-----------------|-----|--------------------------|--------------|---|
| $\circ$ $\circ$ | 2.7 | Other Safety Systems     | • •          | • |
|                 |     |                          | PASSED FAILE | D |
|                 |     | Next                     | >            |   |
|                 |     |                          |              |   |

7. Enter "Regenerated Certificate" in the 'Comments' and then click the "Confirm & Regenerate" icon.

| Inspection: PASSED                         |                      |
|--------------------------------------------|----------------------|
| Inspection Completed: 17 Aug 2016          |                      |
| Inspection Expires: 31 Aug 2017            |                      |
| Comments(History)* Regenerated certificate | ^                    |
|                                            | ~                    |
|                                            | Confirm & Regenerate |

8. A new inspection certificate and record of inspection will be generated. NOTE—They will appear above the blue 'History' bar. If you still have problems opening and printing the inspection documents, please email our office at <u>trans.efacility@gov.ab.ca</u> or call us at 780-427-8901, toll free within Alberta by first dialing 310-0000.

|                    |              |                             | Home              |          |                                           |        |
|--------------------|--------------|-----------------------------|-------------------|----------|-------------------------------------------|--------|
|                    | View/Print ( | Certificate                 | View              | /Print F | Record Of Inspection                      |        |
|                    |              |                             | History           |          |                                           |        |
| Certificate Number | Certificate  | <b>Record Of Inspection</b> | History Date      | Status   | Reason/Comment                            |        |
| CV5000950          | Adobe        | Adobe                       | 23 Aug 2016 10:21 | Passed   | Regenerated by pamie82: Regenerated certi | ficate |